# INSTRUCTIVO PREINSCRIPCIÓN ONLINE SIU GUARANÍ

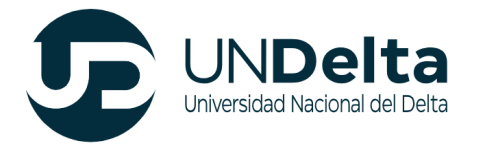

## Desarrollo de Actividades

El proceso de Preinscripción on-line posee **dos etapas**. En primer lugar, el o la aspirante debe registrarse en el sistema, de esta forma el sistema genera automáticamente el nombre de usuario y la clave que le permitirán acceder al mismo.

En segundo lugar, una vez que haya ingresado al sistema, se deben completar todos los datos solicitados en el Formulario de Preinscripción. Aquellos datos que tengan (\*) son obligatorios, para poder finalizar el proceso de preinscripción es necesario completarlos.

## 1. INGRESO Y REGISTRO EN EL MÓDULO DE SIU GUARANÍ

#### 1.1 Ingreso al módulo de preinscripción SIU GUARANÍ

Una vez que hayas ingresado a la página de la UNDelta (<u>www.undelta.edu.ar</u>), deberás seleccionar aquella diplomatura que desees cursar. Para ello, hace clic en el botón "Inscribite"

| <b>→</b> | PLAN DE ESTUDIOS |  |
|----------|------------------|--|
|          | INSCRIBITE       |  |
|          |                  |  |

#### 1.2 Registro en el sistema: Generación de clave y usuario

Una vez en el Módulo de Preinscripción, en caso que no tengas usuario clave, debes cliquear en el botón **"Registrate"** de la primera pantalla. Es imprescindible para poder llevar adelante este proceso tener una cuenta de correo electrónico válida y que funcione correctamente. Si al momento de preinscribirte no posees una cuenta de correo electrónico, previamente debes crear una.

| Ingresá tus datos                           | SIU-Preinscripción                                                                                                    |
|---------------------------------------------|----------------------------------------------------------------------------------------------------|
| Ingresá con tu Email                        | Antes de comenzar el proceso de preinscripción asegurate de tener una dirección de correo<br>electrónico válida y que funcione correctamente.                                  |
| E-mail (*)                                  | Si ya te preinscribiste, podés ingresar para completar tus datos escribiendo el e-mail y la<br>clave que ingresaste en el proceso de preinscripción.                           |
| Clave (*)                                   | Tu preinscripción no está completa hasta que presentes toda la documentación y el<br>formulario obtenido por este sistema, firmado por vos, en Sección Alumnos de la Facultad. |
| Ingresá con tu Documento                    |                                                                                                    |
| Olvide mi contraseña                        |                                                                                                    |
| ¿Usuario nuevo en el sistema?<br>Registrate |                                                                                                    |
| ¿Ténes problemas para ingresar?<br>Ayuda    |                                                                                                    |

A continuación, tendrás que completar obligatoriamente todos los campos que posean (\*) en el formulario de registro. Cabe destacar que dicha información una vez ingresada no podrá ser modificada.

|                                                                                                    | ATTRICIÓN LOS detes en como                                                                                                    |           | and a second second second second second second second second second second second second second second second         |  |  |  |
|----------------------------------------------------------------------------------------------------|----------------------------------------------------------------------------------------------------|-----------|----------------------------------------------------------------------------------------------------|--|--|--|
| Antes de comenzar la<br>preinscripción asegurate de<br>tener una dirección de e-mail               | ATENCIÓN: Los datos que cargues en esta pantalla serán utilizados para validar tu identidad y acceder a<br>tu cuenta. Por favor verificá que los mismos sean correctos antes de generar el Usuario. |           |                                                                                                    |  |  |  |
| válida y que funcione<br>correctamente. Completá los                                               | Datos personales                                                                                                    |           |                                                                                                    |  |  |  |
| campos de este formulario<br>con atención ya que te                                                | Género (*)                                                                                                    |           | Fecha de Nacimiento (*)                                                                                                |  |  |  |
| acompañarán a lo largo de tu<br>recorrido académico en esta                                        | Seleccioná                                                                                                    | ~         |                                                                                                    |  |  |  |
| institución.                                                                                       | Nacionalidad (*)                                                                                                    |           | País emisor del documento (*)                                                                                          |  |  |  |
| Una vez completados todos                                                                          | Seleccioná                                                                                                    | ~         | ~                                                                                                    |  |  |  |
| deberás hacer olic en el<br>botón Finalizar.                                                       | Tipo de Documento (*)                                                                                                    |           |                                                                                                    |  |  |  |
| Tu preinscripción no estará                                                                        |                                                                                                    | ~         |                                                                                                    |  |  |  |
| completa hasta que la<br>documentación presentada<br>sea revisada y validada por la<br>institución | Número de documento (*)                                                                                                    |           | Repetir el número de documento (*)                                                                                     |  |  |  |
| Podrás ingresar nuevamente                                                                         | Apellido (*)                                                                                                    |           | Nombres (*)                                                                                                    |  |  |  |
| con el Usuario y la Clave que                                                                      |                                                                                                    |           |                                                                                                    |  |  |  |
| generarás durante este<br>proceso.                                                                 | Nombre de Pila Elegido                                                                                                    |           |                                                                                                    |  |  |  |
|                                                                                                    |                                                                                                    | 0         |                                                                                                    |  |  |  |
|                                                                                                    | Ley de Identidad de Género 26.743                                                                                                    |           |                                                                                                    |  |  |  |
|                                                                                                    | Datos del usuario                                                                                                    |           |                                                                                                    |  |  |  |
|                                                                                                    | Ingresa la información necesaria para validar tu cuenta en caso de recuperación                                                                                                    |           |                                                                                                    |  |  |  |
|                                                                                                    | Ingresa la información necesaria                                                                                                    | para vali | idar tu cuenta en caso de recuperación                                                                                 |  |  |  |
|                                                                                                    | Ingresa la información necesaria<br>Celular                                                                                                    | para vali | idar tu cuenta en caso de recuperación                                                                                 |  |  |  |
|                                                                                                    | Ingresa la información necesaria<br>Celular<br>Pregunta secreta (*)                                                                                                    | para vali | idar tu cuenta en caso de recuperación<br>Respuesta secreta (*)                                                        |  |  |  |
|                                                                                                    | Ingresa la información necesaria<br>Celular<br>Pregunta secreta (*)<br>[_Cuál es el nombre de fu mascola?                                                                                           | para vali | idar tu cuenta en caso de recuperación<br>Respuesta secreta (*)                                                        |  |  |  |
|                                                                                                    | Ingresa la información necesaria<br>Celular<br>Pregunta secreta (*)<br>[Cuál es el nombre de tu masoota?<br>Email principal (*)                                                                     | para vali | Idar tu cuenta en caso de recuperación<br>Respuesta secreta (*)<br>Repetir e-mail (*)                                  |  |  |  |
|                                                                                                    | Ingresa la información necesaria<br>Celular<br>Pregunta secreta (*)<br>[Cuál es el nombre de tu mascola?<br>Email principal (*)                                                                     | para vali | Idar tu cuenta en caso de recuperación<br>Respuesta secreta (*)<br>Repetir e-mail (*)                                  |  |  |  |
|                                                                                                    | Ingresa la información necesaria<br>Celular<br>Pregunta secreta (*)<br>[Cuál es el nombre de tu masoda?<br>Email principal (*)<br>[                                                                 | para vali | Idar tu cuenta en caso de recuperación Respuesta secreta (*) Repetir e-mail (*) Reingresá la clave (*)                 |  |  |  |
|                                                                                                    | Ingresa la información necesaria<br>Celular<br>Pregunta secreta (*)<br>[                                                                                                    | para vali | Idar tu cuenta en caso de recuperación Respuesta secreta (*) Repetir e-mail (*) Reingresá la clave (*)                 |  |  |  |
|                                                                                                    | Ingresa la información necesaria<br>Celular<br>Pregunta secreta (*)<br>[_Cusil es el nombre de tu mascota?<br>Email principal (*)<br>[                                                              | para vali | Idar tu cuenta en caso de recuperación Respuesta secreta (*) Repetir e-mail (*) Reingresă la clave (*) No soy un robot |  |  |  |

Finalizada la carga y al presionar el botón "generar usuario", se remitirá un correo electrónico a la casilla ingresada. En el correo recibido tendrás que presionar sobre el link, esto te permitirá validar tu identidad y continuar con el proceso de inscripción.

**\*\* En caso que tu nacionalidad sea distinta a los países pertenecientes al Mercosur, comunicate con <u>secretariaacademica@undelta.edu.ar</u> para continuar con la inscripción <b>\***\*

# SIU-Preinscripción

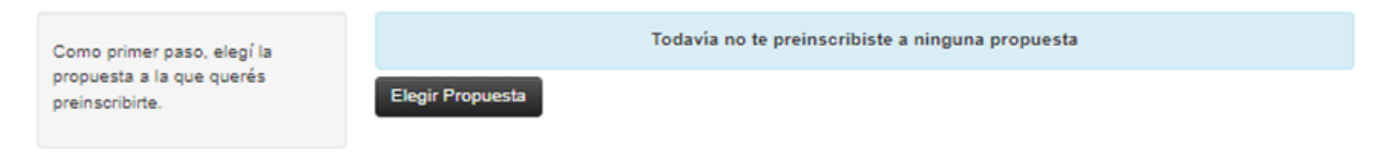

Una vez validado tu correo electrónico, podrás seleccionar la propuesta que deseas.

Para completar el campo "Elegir propuesta", hay que hacer clic en el botón "Responsable Académica". Hecho, se despliega la siguiente ventana: Propuesta: Despliega el listado con todas la oferta académica disponibles para preinscripción. Luego se despliega Ubicación, así como también el listado con las sedes en la que está disponible en la propuesta seleccionada. Por último, deberá elegir la "modalidad" de la carrera elegida. Una vez realizado apretá el botón "aceptar".

| Selección de propue       | sta            |
|---------------------------|----------------|
| Responsable Académica (*) |                |
| Seleccioná                | ~              |
| Propuesta (*)             |                |
|                           | ~              |
| Ubicación (*)             |                |
|                           | ~              |
| Modalidad (*)             |                |
|                           | ~              |
|                           |                |
|                           | Aceptar Cerrar |

Elegida la propuesta, podrás acceder y completar los siguientes ítems. Es importante destacar que podrás ir completando por ítem, sin la necesidad de completar todo el proceso de manera integral. Una vez finalizado cada ítem, es recomendable presionar el botón de "guardar" para luego continuar con otro.

Finalizar

| 011 |      |        |       |
|-----|------|--------|-------|
| SIU | -Pre | inscri | ncion |
| 010 |      |        | peren |

| Propuesta                                                | Datos adicionales                        | Gu                                                       | lardar |
|----------------------------------------------------------|------------------------------------------|----------------------------------------------------------|--------|
| atos adicionales                                         |                                          |                                                          |        |
| atos principales                                         | Motivos por los que elegiste esta lr     | nstitución educativa                                     | - 4    |
| atos personales                                          |                                          |                                                          |        |
| inanciamiento de estudios                                | Por cuestiones económicas / bajo costo   | Por el prestigio                                         |        |
| ituación laboral                                         | Por la difusión                          | Por recomendación de otros estudiantes / gradu           | ados   |
| ituación familiar                                        | Por recomendación de amigos / familiares | Por el sistema de ingreso                                |        |
| studios                                                  |                                          |                                                          |        |
| enología                                                 | Ubicación geografica                     | Otros                                                    |        |
| eportes                                                  |                                          |                                                          |        |
| canacidad                                                | Cuál de los siguientes motivos tu        | vo mayor peso en tu elección de                          |        |
| atos de salud                                            | propuesta?                               | to mayor peso en la crección de                          | 4      |
|                                                          | p                                        |                                                          |        |
|                                                          | 🗌 Vocación                               | Sugerencia del núcleo familiar                           |        |
| npletá los campos de este<br>nulario. Una vez completado | Reconocimiento social                    | Rápida inserción laboral                                 |        |
| és imprimirlo y presentarte                              | Perfil profesional                       | <ul> <li>Mejora de las condiciones económicas</li> </ul> |        |
| a sede, o podés guardarlo e<br>rimirlo posteriormente.   | Deseo de ser útil a la sociedad          | Otros                                                    |        |
| s campos marcados con (*)                                |                                          |                                                          |        |
| obligatorios.                                            |                                          |                                                          | uarda  |
| necesitás cargar todos los                               |                                          |                                                          | alua   |
| npos obligatorios en una                                 |                                          |                                                          |        |
| a sesión.                                                |                                          |                                                          |        |

Una vez completado todos los ítems, debes presionar el botón "finalizar". En caso que no hayas completado alguno de los campos obligatorios (\*) el sistema de Preinscripción SIU GUARANÍ, te marcará en rojo aquellos incompletos.

En caso que hayas completado correctamente, en el sistema se visualizará la propuesta elegida dándote la posibilidad de elegir otra propuesta.

En caso que hayas finalizado la o las inscripciones deseadas, presioná el botón "imprimir formulario".

| SIU-Preinscripción  Propuestas elegidas |                                                                                 |                      |                      |                |                  |
|-----------------------------------------|---------------------------------------------------------------------------------|----------------------|----------------------|----------------|------------------|
| Responsable<br>Académica                | Propuesta                                                                       | Tipo de<br>propuesta | Ubicación            | Modalidad      | Vigente<br>hasta |
| Secretaría Académica                    | Diplomatura en Manejo de Incendios Forestales y<br>Restauracion del Ecosistemas | Pregrado             | Sede San<br>Fernando | Semipresencial | 3/7/2025         |

Felicitaciones por haber completado el proceso de preinscripción. Ahora, para finalizar la inscripción es necesario que te acerques a nuestra sede ubicada en la calle Avellaneda 2270, Virreyes, San Fernando con el formulario de preinscripción impreso y el resto de la documentación solicitada

**\*\* IMPORTANTE.** Es de suma importancia que a la hora de presentar el Formulario de Preinscripción sea el último generado. Cabe aclarar que si modificaste algún dato posterior a la impresión, deberás volver a finalizar e imprimir el formulario ya que se modifica el QR generado. **\*\*** 

Gracias por elegir la UNDelta y ser parte de nuestra comunidad universitaria.

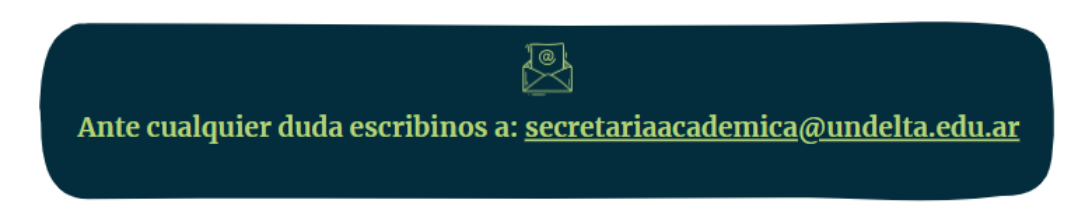